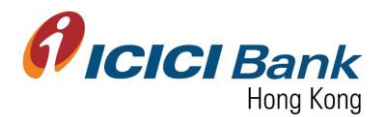

# Local Fund Transfer

- Section 1: Login Corporate Internet Banking (CIB) 登入網上公司銀行
- Section 2: Add Payee for Local Fund Transfer 登記本地匯款之收款人
- Section 3: View BIC Code 查閱銀行代碼
- Section 4: View / Delete Payee for Local Fund Transfer 查閱 / 刪除本地匯款之收款人
- Section 5: EFT Local Fund Transfer EFT 本地轉賬
- Section 6: RTGS Local Fund Transfer RTGS 本地轉賬
- Section 7: Approver approve payee registration 批准人批核本地匯款收款人申請
- Section 8: Approver approve local fund transfer 批准人批核本地匯款申請

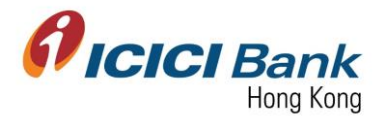

### Section 1: Login Corporate Internet Banking (CIB) 登入網上公司銀行

1. Access the Bank's official website at <u>www.icicibank.hk</u>.

登上本行官方網站 <u>www.icicibank.hk</u>。

| Personal Corporate Institutional Money Transfer NRI Services Insurance                                                                                                    | Q About Us | 中文     |
|----------------------------------------------------------------------------------------------------|------------|--------|
| Fixed Deposit Current Account SMS Alerts Offers                                                                                                    |            | > HIDE |
| Current Account<br>Earn an attractive interest rate<br>of 0.25% p.a. on HKD/USD/RMB                                                                                                    |            |        |
|                                                                                                    |            |        |
| Personal Banking           Personal         Notice of discontinuation of HKD cash deposit and withdrawal services           Corporate         Verse with bring in your notice that with effect from October 16, 2017, our HOD cash deposit and withdrawal service will be discontinued from the HD cash Service will be discontinued from the HD cash Service will be discontined from the |            |        |

2. Mouse-over "Login" at the right-hand-side menu and click "Business".

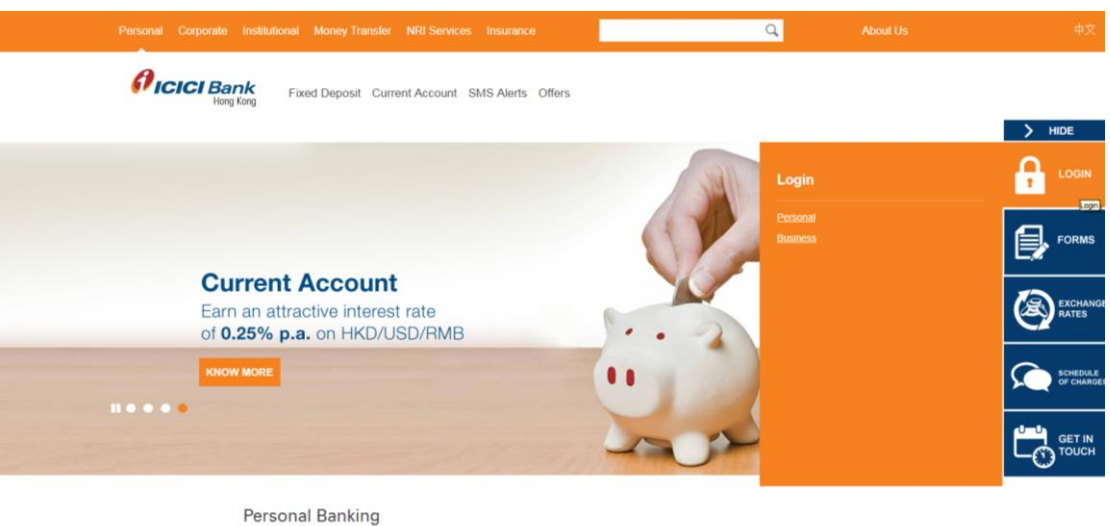

移動游標到右邊選單上的"Login",並按"Business"。

|           |   | Personal Banking                                                                                                    |
|-----------|---|----------------------------------------------------------------------------------------------------|
| Personal  | > | Notice of discontinuation of HKD cash deposit and                                                                                                    |
| Corporate | > | withdrawal services  We wish to bring in your notice that with effect from October 16, 2017, our  HKD, rash denosit and withdrawal service will be discretioured from |

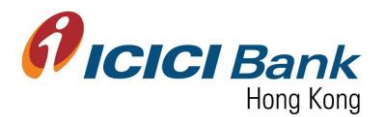

3. Enter "Corporate ID", "User ID" & "Password" and click "Submit" to login CIB.

輸入"Corporate ID", "User ID" 及 "Password", 然後按"Submit"登入網上公司銀行。

| Welcome to Corp                                                                                                    | prate Internet Banking                                                                                                    |
|----------------------------------------------------------------------------------------------------|----------------------------------------------------------------------------------------------------|
| Important Security Notice: Ensure following before logging in 1. URL address on the address ber of your internet browser begins with https://bit.bit.bit.bit.hit 2. Do not enter login or other sensitive information in any pop up window. 3. You have verified the security certificate by clicking on the padlock icon of your internet browser. For more details <u>Click Hare</u> 4. ICICI BANK (Hong Kong) does not ask you to share personal information other than your user I Dan PASSWORD when you on prive ICICI BANK (Hong Kong). Please do not disclose your user DPASSWFER LOCCOUNT DETAILS/NER/IFICATION ID User ID Description Password Description Description De | Virtual Keyboard (for entering password only)                                                                               |
| Use virtual keyboard Submit Unlock User II Important information for first time Online Banking user []                                                                                                    | /Forgot password<br>Indext your identity   Earoot Password   FAQ<br>Dopylight & J. ICACL BANK HOMO KONG All rights reserved |

4. After login to CIB, Home screen as below will be shown:

登入網上公司銀行後,將顯示如下所示之首頁。

| <b>CICI</b> Bank                       | 🕻 Business Banking                                         |                           |                                           | Welcome : RENUKUMARI | Log |
|----------------------------------------|------------------------------------------------------------|---------------------------|-------------------------------------------|----------------------|-----|
| Ad                                     | ccounts                                                    | Local Interbank Transfers | Other Services                            | E-Statement          |     |
|                                        |                                                            |                           |                                           |                      |     |
| Your last visit wa<br>Your Last Unsucc | s on 06-23-2017 7:33:17 PM<br>essful Login Date/Time was 0 | 6-23-2017 5:26:12 PM      |                                           |                      |     |
|                                        |                                                            |                           |                                           |                      |     |
| Approval                               |                                                            |                           |                                           |                      | -   |
|                                        |                                                            | Tota                      | I Number of Pending Approvals: 2          |                      |     |
|                                        |                                                            |                           | Alerts                                    |                      |     |
|                                        |                                                            |                           |                                           |                      | -   |
|                                        |                                                            |                           |                                           |                      |     |
| Password Alerts                        | 1                                                          |                           |                                           |                      |     |
| Please note that                       | t your login password expires                              | <u>in 146 day(s)</u>      |                                           |                      |     |
|                                        |                                                            |                           |                                           |                      |     |
|                                        |                                                            |                           |                                           |                      |     |
|                                        |                                                            | Convright @ 1             | ICICL BANK HONG KONG. All rights reserved |                      |     |

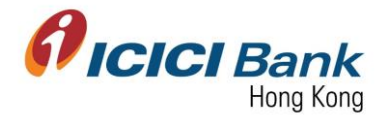

### Section 2: Add Payee for Local Fund Transfer 登記本地匯款之收款人

1. After login CIB, click "Local Interbank Transfers" at the top menu. And then click "Inter Bank Transfer" at the left-hand-side menu.

登入網上公司銀行後,按頂部選單之"Local Interbank Transfers"。然後按左邊選單之"Inter Bank Transfer"。

| ICICI Bank           | Business Banking | Local Interbank Transfers         |                  | Other Services            |               | Welcome : TEMPF/                  | AKETEST              | Logo |
|----------------------|------------------|-----------------------------------|------------------|---------------------------|---------------|-----------------------------------|----------------------|------|
| Inter Bank Transfers | To check         | the status of Inter Bank Transfer | s , please go to | Status Inquiry under Inte | er Bank trans | sfers.                            | Truce offinite       |      |
|                      | Search R         | ecords Based On Following Crit    | eria             |                           |               |                                   |                      |      |
|                      | TYPE OF          | TRANSFER                          | JI               | ~                         |               |                                   |                      |      |
|                      | REQUES<br>(MM-dd | TED DATE :<br>yyyy) FF            | KOM              | то                        |               |                                   |                      |      |
|                      | CURREN           | cr 🛛                              | II Currency      | $\checkmark$              |               |                                   |                      |      |
|                      | AMOUN            | F FF                              | ROM              | то                        |               |                                   |                      |      |
|                      | STATUS           | A                                 | II               | $\checkmark$              |               |                                   |                      |      |
|                      |                  |                                   |                  | Retrieve                  |               |                                   |                      |      |
| ICICI Bank           | Business Bankir  | g<br>Local Interbank Transfers    |                  | Other Services            |               | Welcome : TEMPFAKE<br>E-Statement | TEST<br>Trade-Online | Logo |
| > EFT Transfers      |                  |                                   | 6                | loct the type of Dayma    | ntill         |                                   |                      |      |
| RTGS Transfers       |                  |                                   | 56               | sect the type of Payme    | mun           |                                   |                      |      |
| Add Payee            |                  | EFT Transfer                      |                  | RTGS Tran                 | sfer          |                                   |                      |      |
| View/Delete Pavee    |                  |                                   |                  |                           |               |                                   |                      |      |

2. Click "Add Payee" at the left-hand-side menu. Enter required information to register a payee. Click "Look Up" in the field of "Next Authorizer" to select approver (if required). Field with "\*" are mandatory field.

BIC code is 6 digit number (bank code + branch code). System is not allowing to enter less than 6 digit or more than 6 digit. Only number can be input in this field, alphabet & special characters are not allowed.

In bank account number field and confirm bank account number field, system is not allowing to enter more than 9 digits. It is allowing to add less than and equal to 9 digits in account number field.

Please enter valid Payee Bank's Account Number. Do not prefix it with bank code and/or branch code. For example: BIC code for ICICI Bank, HK Branch is 251681. Bank code is 251 and branch code is 681. If the valid Payee Bank's Account Number is 123456789 (9 digit). Do not add bank code or branch code before the 9 digit account number. Enter only 123456789 (9 digit) in Payee Bank's Account Number.

The list of BIC Code can be found at our website, you may also refer to section 3 for the detailed location.

http://www.icicibank.hk/managed-assets/docs/BIC-codes.pdf

按左邊選單之"Add Payee"。輸入所需資料以登記收款人。於"Next Authorizer"欄目按"Look Up"以選擇批准人(如需要)。標記"\*"為必需填寫之項目。

銀行代碼 (BIC Code) 已上載到本行網站,詳細位置您亦可參考部份三。

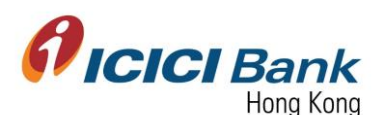

http://www.icicibank.hk/managed-assets/docs/BIC-codes.pdf

| <b><i>icici</i></b> Bank                | Business Banking                 |                                    |                                  |                | Welcome : TEMPFAKET       | EST                | Logout    |
|-----------------------------------------|----------------------------------|------------------------------------|----------------------------------|----------------|---------------------------|--------------------|-----------|
| Home Accounts                           | BusinessFX                       | ocal Interbank Transfers           | Other Serv                       | ICES           | E-Statement               | Trade-Online       |           |
| Add Payee<br>> <u>View/Delete Payee</u> | Payee Name                       | *                                  |                                  |                |                           |                    |           |
| > Approve Payee                         | Payee Nick I                     | lame *                             |                                  |                |                           |                    |           |
|                                         | BIC Code *                       |                                    |                                  | Select V       |                           |                    |           |
|                                         | Payee Bank'                      | s Account Number*                  |                                  |                |                           |                    |           |
|                                         | Confirm Pay                      | ee Bank's Account Number*          |                                  |                |                           |                    |           |
|                                         | Next Author                      | zer                                |                                  | Look Up        | USER                      |                    |           |
|                                         | Remarks                          | null                               |                                  |                | null                      |                    |           |
|                                         |                                  |                                    | Add Payee 0                      | Cancel         |                           |                    |           |
|                                         | Note:                            |                                    |                                  |                |                           |                    |           |
|                                         | Please make sure tha<br>BIC Code | t you enter the payee details corr | ectly. BIC code is a six digit n | umber. You may | y find the BIC codes at o | ur website > Usefu | l Links > |

3. A 6 digits one-time-password (OTP) will be sent to your registered mobile. Please enter the OTP and click "Confirm" button if the information of payee registration is correct.

一個六位數字的一次性密碼 (OTP) 將會發送至您的手提電話。若登記收款人之資料正確,請輸入該一次性密碼並按"Confirm" 確認按鈕。

| Banking     |                                           |               | Welcome : AA           |             | Logou |
|-------------|-------------------------------------------|---------------|------------------------|-------------|-------|
| F <u>X</u>  | Local Interbank Transfers                 | Bill Payments | Other Services         | E-Statement |       |
| Payee Re    | gistration Confirmation                   |               |                        |             |       |
| Payee Nick  | Name                                      |               | Testing payee name     |             |       |
| Payee Name  | e                                         |               | Testing payee nickname |             |       |
| Payee BIC   | Code                                      |               | 024201                 |             |       |
| Payee Bank  | 's Account Number                         |               | 2424041577             |             |       |
| Payee Bank  | 's Confirm Account Number                 |               | 2424041577             |             |       |
| The OTPres  | saivad is                                 |               | 117761                 |             |       |
| Please Ente | r the OTP for confirming the transaction. |               |                        |             |       |
| Back        | Confirm                                   |               | Cancel                 |             |       |

4. Once the instruction was successfully submitted, confirmation page will be shown. Please note, fund transfer to a new payee account is not available within 24 hours.

指示成功遞交後,將顯示確認頁面。請注意,不可於24小時內轉賬至新的收款人。

| SSFX             | Local Interbank Transfers       | Bill Payments | Other Services |  |  |  |  |
|------------------|---------------------------------|---------------|----------------|--|--|--|--|
| Payee Registrati | Payee Registration Confirmation |               |                |  |  |  |  |
| Payee            | Payee added successfully        |               |                |  |  |  |  |
|                  |                                 |               |                |  |  |  |  |

In case of maker-checker flow, confirmation page will be shown with a confirmation number. The payee registration request has been instantly sent to approver for approval.

若為 maker-checker 檢查流程的情況下,將顯示確認頁面,並附上確認編號。登記收款人之申請即時傳送到批准人以待批核。

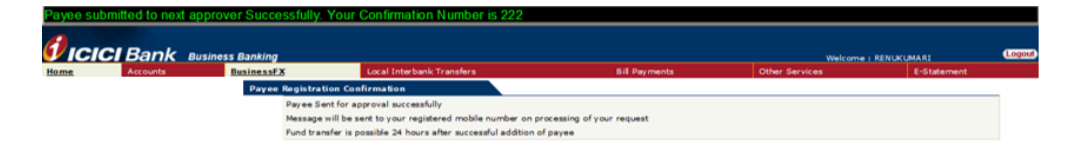

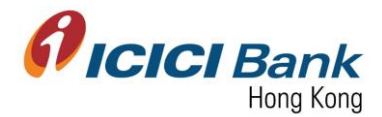

## Section 3: View BIC Code 查閱銀行代碼

1. Access the Bank's official website at <u>www.icicibank.hk</u>.

登上本行官方網站 <u>www.icicibank.hk</u>。

| Personal Corporate Institutional Money Transfer NRI Services Insurance                                                                                                    | Q About Us | 中文              |
|----------------------------------------------------------------------------------------------------|------------|-----------------|
| Fixed Deposit Current Account SMS Alerts Offers                                                                                                    |            | > HIDE          |
| Current Account<br>Earn an attractive interest rate<br>of 0.25% p.a. on HKD/USD/RMB                                                                                                    |            | COGIN<br>FORMS  |
|                                                                                                    |            | GET IN<br>TOUCH |
| Personal         Personal Banking           Personal         Notice of discontinuation of HKD cash deposit and withdrawal services           Corporate         Verwah boring in your notice that with effect from October 16, 2017, our HOD cash deposit and withdrawal service will be discontinued from Comparent Renor Learning Resonant for an Reak Hourse will be discontinued from Comparent Renor Resonant Resonant Res |            |                 |

2. Scroll down to the bottom of the homepage, mouse-over "Useful Links" and click "BIC Code" to open the PDF.

於首頁的底部,移動游標到"Useful Links",並按"BIC Code"以打開文件。

|                                             | will be processed within 40 n                                       | ours.                                      |                                          |                                                           |              |                   |
|---------------------------------------------|---------------------------------------------------------------------|--------------------------------------------|------------------------------------------|-----------------------------------------------------------|--------------|-------------------|
|                                             | Fixed Deposit<br>ICICI Banks fixed deposits give<br>earning options | is you multi-tenure and multi-currency int | lerest                                   |                                                           |              | E                 |
|                                             | Current Account<br>Earn attractive interest along when required     | with the option of withdrawing funds as    | and                                      |                                                           | <b>•</b>     | DGIN              |
|                                             |                                                                     |                                            | - 9                                      |                                                           |              | ORMS              |
| 0                                           | NEW                                                                 |                                            | J                                        |                                                           | <b>(()</b> ) | (CHANGE<br>ATES   |
| Safe Banking                                | What's N                                                            | lew Forms                                  | s Us                                     | eful Links                                                |              |                   |
| Protect your money                          | Explore our latest                                                  | offerings Download Forms f<br>banking nee  | for all your Hong Kor<br>eds Board and H | g Deposit Protection<br>fong Kong Association<br>of Banks |              | HEDULE<br>CHARGES |
|                                             |                                                                     | $\sim$                                     |                                          | ×                                                         | <b>لی</b>    | ET IN<br>DUCH     |
| Hong Kong<br>Protection E                   | Deposit<br>Board                                                    | Hong Kong Association<br>of Banks          | BIC Code                                 | ×                                                         |              |                   |
|                                             |                                                                     |                                            |                                          |                                                           |              |                   |
| ferms & Conditions                          | Site Map                                                            | Other ICICI Bank Website                   |                                          |                                                           |              |                   |
| Personal Data (Privacy) Ordinance<br>Notice | Privacy Policy Statement<br>Glossary                                | Select ICICI Website \$                    |                                          |                                                           |              |                   |
|                                             |                                                                     | ICICI Bank Country Websites                |                                          |                                                           |              |                   |
|                                             |                                                                     | Select Country 2                           |                                          |                                                           |              |                   |
|                                             |                                                                     |                                            |                                          |                                                           |              |                   |
|                                             |                                                                     |                                            |                                          |                                                           |              |                   |

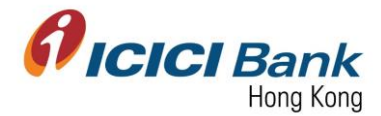

### Section 4: View / Delete Payee for Local Fund Transfer 查閱 / 刪除本地匯款之收款人

1. After login CIB, click "Local Interbank Transfers" at the top menu. And then click "Inter Bank Transfer" at the left-hand-side menu.

登入網上公司銀行後,按頂部選單之"Local Interbank Transfers"。然後按左邊選單之"Inter Bank Transfer"。

| <b><i>Vicici</i></b> Bank                                 | Business Banking   |                                |                                 |                         |               | Welcome : TEMPF    | AKETEST      | Logo   |
|-----------------------------------------------------------|--------------------|--------------------------------|---------------------------------|-------------------------|---------------|--------------------|--------------|--------|
| Home Accounts                                             | BusinessFX         | Local Interbank Transfer       | i                               | Other Service           | s             | E-Statement        | Trade-Online |        |
| > Inter Bank Transfers                                    | To check t         | he status of Inter Bank Transi | ers , please go to S<br>riteria | Status Inquiry under In | ter Bank tran | sfers.             |              |        |
|                                                           | TYPE OF            | TRANSFER                       | All                             | ~                       |               |                    |              |        |
|                                                           | REQUEST<br>(MM-dd- | ED DATE :<br>/yyy)             | FROM                            | то                      |               |                    |              |        |
|                                                           | CURREN             | CY                             | All Currency                    | $\checkmark$            |               |                    |              |        |
|                                                           | AMOUNT             |                                | FROM                            | то                      |               |                    |              |        |
|                                                           | STATUS             |                                | All                             | ~                       | [             |                    |              |        |
|                                                           |                    |                                |                                 | Retrieve                |               |                    |              |        |
| <b><i>icici</i></b> Bank                                  | Business Bankin    | a                              |                                 |                         |               | Welcome : TEMPFAKE | TEST         | (Logou |
| Home Accounts                                             | BusinessFX         | Local Interbank Transfe        | ers                             | Other Service           | s             | E-Statement        | Trade-Online |        |
| <ul> <li>EFT Transfers</li> <li>RTGS Transfers</li> </ul> |                    |                                | Sele                            | ect the type of Paym    | ent!!!        |                    |              |        |
| Add Payee                                                 |                    | EET Transfer                   |                                 | O 0700 T                | 6             |                    |              |        |

2. Click "View / Delete Payee" at the left-hand-side menu to view the list of registered payee. Click the respective radio button and click "Next" to delete a payee.

按左邊選單之"View / Delete Payee"以查閱已登記之收款人清單。點選按鈕以選擇刪除那一位收款人,再按"Next"。

|             | CI Bank  | Business Bank | ing                       |              |             |            | Welcom         | e:AA  | Lo         | gou |
|-------------|----------|---------------|---------------------------|--------------|-------------|------------|----------------|-------|------------|-----|
| Home        | Accounts | BusinessFX    | Local Interbank Transfers |              | Bill Paymer | nts        | Other Services | E     | -Statement |     |
| > Auto Pay  |          |               |                           |              |             |            |                |       |            |     |
| > RTGS Tra  | nsfers   | Davias Da     | ta ila                    |              |             |            |                |       |            |     |
| > Add Paye  | ee .     | Payee De      |                           |              |             |            |                |       | -          |     |
| View/Delete | e Payee  | Sr. No        | Рауее міск мате           | Payee ID     |             | Payee Acco | INT NO         | Payee | ЕТуре      | •   |
| > Approve   | Payee    | 0             | abhisk                    | 000000000002 |             | 45614555   |                | HKD   |            |     |
|             |          | 0             | testprash                 | 000000000003 |             | 897897456  |                | HKD   |            |     |

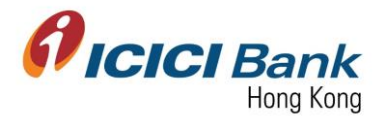

3. A 6 digits one-time-password (OTP) will be sent to your registered mobile. Please enter the OTP and click "Delete" button to delete the payee, if the information of the payee is correct.

一個六位數字的一次性密碼 (OTP) 將會發送至您的手提電話。若收款人之資料正確,請輸入該 一次性密碼並按"Delete" 確認按鈕以刪除該收款人。

| <b>i</b> c | ICI Bank  | Business Bankin | <u>g</u>     |                   |               | Welcom         | e : AA Logo |
|------------|-----------|-----------------|--------------|-------------------|---------------|----------------|-------------|
| Home       | Accounts  | BusinessFX      | Local Interb | ank Transfers     | Bill Payments | Other Services | E-Statement |
| > Auto Pa  | ay        |                 |              |                   |               |                |             |
| > RTGS T   | ransfers  | <b>D D</b> -t-  | -1-          |                   |               |                |             |
| > Add Pa   | yee       | Payee Deta      | lis          |                   |               |                |             |
| View/Dele  | ete Payee | Payee Nick      | Name         | Payee ID          | Payee Accou   | nt No          | Payee Type  |
| > Approv   | ve Payee  | usd             |              | 00000000030       | 152634        |                | USD         |
|            |           |                 |              |                   |               |                |             |
|            |           |                 |              | OTP Authenticatio | n             |                |             |
|            |           |                 |              | Enter your OTP    |               |                |             |
|            |           |                 |              | Delete Cano       | el            |                |             |

4. Once the instruction was successfully submitted, confirmation page will be shown.

指示成功遞交後,將顯示確認頁面。

| Payee D                              | eleted Success | sfully           |                        |          |                  |                |             |
|--------------------------------------|----------------|------------------|------------------------|----------|------------------|----------------|-------------|
|                                      | <b>CI</b> Bank | Business Banking |                        |          |                  | Welcome : AA   | Logout      |
| Home                                 | Accounts       | BusinessFX       | Local Interbank Transf | ers      | Bill Payments    | Other Services | E-Statement |
| > <u>Auto Pa</u><br>> <u>RTGS Ti</u> | vee            | Payee Details    |                        |          |                  |                |             |
| View/Dele                            | te Pavee       | Payee Nick Na    | ame                    | Payee ID | Payee Account No | Рауее          | Туре        |
| > Approv                             | e Payee        |                  |                        |          |                  |                |             |

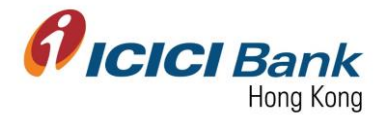

### Section 5: EFT Local Fund Transfer EFT 本地轉賬

1. After login CIB, click "Local Interbank Transfers" at the top menu. And then click "Inter Bank Transfer" at the left-hand-side menu. After that, click on the radio button of "EFT Transfer".

登入網上公司銀行後,按頂部選單之"Local Interbank Transfers",然後按左邊選單之"Inter Bank Transfer"。再點選"EFT Transfer"按鈕。

| ICICI Bank           | Business Banking | Local Interbank Transfers                   | Other Services                          | Welcome : TEMPFAK    | Trade-Online       | Log  |
|----------------------|------------------|---------------------------------------------|-----------------------------------------|----------------------|--------------------|------|
| Inter Bank Transfers | Dusinessi X      |                                             | Other Services                          | L-Statement          | Trade-Online       |      |
|                      | lo check         | the status of Inter Bank Transfers , please | se go to Status Inquiry under Inter Ban | k transfers.         |                    |      |
|                      | Search F         | Records Based On Following Criteria         |                                         |                      |                    | _    |
|                      | TYPE OF          | TRANSFER                                    | $\checkmark$                            |                      |                    |      |
|                      | REQUES<br>(MM-dd | FROM FROM                                   | то                                      |                      |                    |      |
|                      | CURREN           | ICY All Curre                               | ncy 🔽                                   |                      |                    |      |
|                      | AMOUN            | T FROM                                      | то                                      |                      |                    |      |
|                      | STATUS           | All                                         | ~                                       |                      |                    |      |
|                      |                  |                                             | Retrieve                                |                      |                    |      |
| ICICI Bank           | Business Bankin  | ig<br>Local Interbank Transfers             | Other Services                          | Welcome : TEMPFAKETE | ST<br>Trade-Online | Logo |
| EFT Transfers        | Dusinessi X      | Local Anterbank Transiers                   | Other Services                          | Lotatement           | Trade Online       |      |
| RTGS Transfers       |                  |                                             | Select the type of Payment!!!           |                      |                    |      |
| Add Payee            |                  | CET Transfer                                | DITCS Transfer                          |                      |                    |      |
| View/Delete Payee    |                  |                                             | U RIGS Transfer                         |                      |                    |      |
|                      |                  |                                             |                                         |                      |                    |      |

2. Select the related accounts through the drop-down box. Enter the amount for fund transfer. You can choose to proceed the fund transfer instruction now or schedule a fund transfer by selecting respective radio buttons. And then, click "Look Up" to choose the authorizer (if required) and enter remarks.

於下拉式列表中選擇有關銀行戶口。輸入轉賬所需金額。可點選按鈕以選擇立刻進行轉賬或安排 某指定日期進行轉賬。然後,按"Look Up"選擇批准者(如需要),並輸入備註。

| > EFT Transfer                                         |                 |                                                         |
|--------------------------------------------------------|-----------------|---------------------------------------------------------|
| <ul> <li>E-transfer to Non-ICICI Account</li> </ul>    | Transfer        |                                                         |
| <ul> <li>Status Enquiry</li> </ul>                     | From Account:   | TESTING BUNNAN OID UNITED _262032267 (UKD _ Charachen V |
| Pending Transfers                                      | To Account:     | shada #146-285419-Hana Kana Branch)                     |
| <ul> <li>Approvals</li> </ul>                          | Annual of the   |                                                         |
| <ul> <li>Unapproved Transfers</li> </ul>               | Amount or \$    | is to be withdrawn in TKD •                             |
| > RTGS Transfer                                        |                 | Transfer Now 🖲                                          |
| <ul> <li>RTGS transfer to Non-ICICI Account</li> </ul> |                 | or                                                      |
| <ul> <li>Status Enquiry</li> </ul>                     |                 | Transfer Later 🔍 📃                                      |
| Pending Transfers                                      |                 |                                                         |
| <ul> <li>Approvals</li> </ul>                          | Next Authorizer |                                                         |
| Unapproved Transfers                                   |                 |                                                         |
|                                                        | Remarks         |                                                         |
|                                                        |                 |                                                         |
|                                                        |                 | Confirm your Transfer Back                              |

 After clicking "Confirm your Transfer", you can verify the details of your fund transfer instruction. If details are correct, please click "Generate OTP". A 6 digits one-timepassword will be sent to your registered mobile. Please enter the OTP and click "Confirm" button.

按"Confirm your Transfer"確認轉賬後,您可核對您的轉賬指示。若資料正確,請按"Generate OTP",一個六位數字的一次性密碼將會發送至您的手提電話。請輸入該一次性密碼並按 "Confirm"確認按鈕。

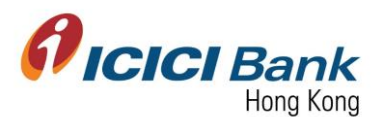

| > Auto Pay                         |                              |                                                                                        |
|------------------------------------|------------------------------|----------------------------------------------------------------------------------------|
| E-transfer to Non-ICICI Account    | Please verify details and co | infirm the Transfer                                                                    |
| <ul> <li>Status Enquiry</li> </ul> | From Account                 | 852000066 (HKD - Chaqing)                                                              |
| Pending Transfers                  | To Account                   | amuna (Central Branch852024939                                                         |
| <ul> <li>Approvals</li> </ul>      | Transfer Currency            | Hung Kong Dollar                                                                       |
| Unapproved Transfers               | Amount                       | ÷ 1.0                                                                                  |
| > RTGS Transfer                    | Type of transfer             | Transfer trow                                                                          |
| RTGS transfer to Non-ICICI Account | Remarks                      | eft maker checker                                                                      |
| Status Enquiry                     |                              |                                                                                        |
| Pending Transfers                  | OTP Confirmation Page        |                                                                                        |
| P Approvals                        |                              |                                                                                        |
| R Lipapproved Transfers            |                              |                                                                                        |
|                                    | Kindly                       | confirm the details and generate the one-time password for authenticating the request. |
|                                    |                              |                                                                                        |
|                                    |                              | Please Enter the OTP for confirming the request.                                       |
|                                    |                              | Generate OTP                                                                           |
|                                    |                              |                                                                                        |
|                                    |                              |                                                                                        |
|                                    |                              |                                                                                        |
|                                    |                              | The OTP entered is 235364                                                              |
|                                    |                              |                                                                                        |
|                                    |                              | Confirm Cancel                                                                         |

4. Once the instruction was successfully submitted, confirmation page will be shown with a confirmation number.

ayment Successful. Your Payment Confirmation Number is 89 **VICICI Bank** Business Banking Welcome : AA Home Accounts BusinessFX Local Interl Bill Par > Auto Pay E-transfer to Non-ICICI Account Your confirmation number is 89041 Status Enquiry Pending Transfers Approvals Please allow upto two business days for processing transfer instructions. For future dated transactions, sufficient funds must be in your account one business days to processing transfer instructions, to induce date transactions, sufficient thirds made the my account one business days for processing transaction or your transaction will not be processed. Any incoming funds into ICICI Bank HongKong account is subject to a hold for 5 business days.To view successful transfers scheduled, please visit the section on Future Transfers. Unapproved Transfers > RTGS Transfer RTGS transfer to Non-ICICI Account Make Another Transfer Status Enquiry

In case of maker-checker flow, confirmation page will be shown with a confirmation number. The fund transfer request has been instantly sent to approver for approval.

若為 maker-checker 檢查流程的情況下,將顯示確認頁面,並附上確認編號。匯款申請即時傳送到批准人以待批核。

|   | ayment Request                           | Successfully sent for                | or approval. Your Reference Number is 317                                                                                                    |                                                      |                                                                    |       |  |  |
|---|------------------------------------------|--------------------------------------|----------------------------------------------------------------------------------------------------|------------------------------------------------------|--------------------------------------------------------------------|-------|--|--|
| Ć |                                          | <b>nk</b> Business Banki<br>Accounts | ng<br>Local Interbank Transfers                                                                                                    | Other Services                                       | Welcome : RENUKUMARI<br>E-Statement                                | Logou |  |  |
| - | > EFT Transfer                           |                                      |                                                                                                    |                                                      |                                                                    |       |  |  |
|   | E-transfer to Non-IC                     | ICI Account                          |                                                                                                    | V                                                    |                                                                    |       |  |  |
| - | Status Enquiry                           |                                      |                                                                                                    | Your confirmation number is 317                      |                                                                    |       |  |  |
|   | Pending Transfers                        |                                      |                                                                                                    |                                                      |                                                                    |       |  |  |
|   | <ul> <li>Approvals</li> </ul>            | PI                                   | lease allow upto two business days for processing transfer instruct                                                                                                    | ions. For future dated transactions, sufficient fund | ds must be in your account one business day prior to the requested |       |  |  |
|   | <ul> <li>Unapproved Transfers</li> </ul> |                                      | transaction or your transaction will not be processed. Any incoming funds into ICICI Bank HongKong account is subject to a hold for 5 business days. To view successful transfers |                                                      |                                                                    |       |  |  |
|   | > RTGS Transfer                          | pie                                  | aase visit the section on Future Transfers.                                                                                                    |                                                      |                                                                    |       |  |  |
|   | RTGS transfer to Nor                     | n-ICICI Account                      | Make Another Transfer                                                                                                    |                                                      |                                                                    |       |  |  |

指示成功遞交後,將顯示確認頁面。

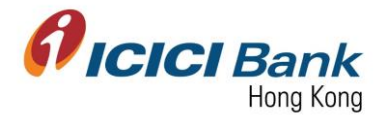

### Section 6: RTGS Local Fund Transfer RTGS 本地轉賬

 After login CIB, click "Local Interbank Transfers" at the top menu. And then click "Inter Bank Transfer" at the left-hand-side menu. After that, click on the radio button of "RTGS Transfer".

登入網上公司銀行後,按頂部選單之"Local Interbank Transfers"。然後按左邊選單之"Inter Bank Transfer"。再點選"RTGS Transfer"按鈕。

|                                                                         | K Business Banking     |                                              |                                           | Welcome : TEMPFAKE    | TEST         |
|-------------------------------------------------------------------------|------------------------|----------------------------------------------|-------------------------------------------|-----------------------|--------------|
| ome Accounts                                                            | BusinessFX             | Local Interbank Transfers                    | Other Services                            | E-Statement           | Trade-Online |
| Inter Bank Transfers                                                    | To che                 | ck the status of Inter Bank Transfers , plea | ase go to Status Inquiry under Inter Banl | k transfers.          |              |
|                                                                         | ТҮРЕ                   | OF TRANSFER                                  |                                           |                       |              |
|                                                                         | REQI<br>(MM-           | JESTED DATE : FROM                           | то                                        | u.                    |              |
|                                                                         | CURF                   | RENCY All Curr                               | rency 🔽                                   |                       |              |
|                                                                         | АМО                    | JNT FROM                                     | то                                        |                       |              |
|                                                                         | STAT                   | us All                                       | ~                                         |                       |              |
|                                                                         |                        |                                              | Retrieve                                  |                       |              |
|                                                                         | <b>nk</b> Business Ban | king                                         |                                           | Welcome : TEMPFAKETES | ST Log       |
|                                                                         | BusinessFX             | Local Interbank Transfers                    | Other Services                            | E-Statement           | Trade-Online |
| me Accounts                                                             |                        |                                              |                                           |                       |              |
| ome Accounts  > EFT Transfers  > RTGS Transfers                         |                        |                                              | Select the type of Payment!!!             |                       |              |
| Accounts       > EFT Transfers       > RTGS Transfers       > Add Payee |                        | EFT Transfer                                 | Select the type of Payment!!!             |                       |              |

2. Select the related accounts through the drop-down box. Enter the amount for fund transfer. You can choose to proceed the fund transfer instruction now or schedule a fund transfer by selecting respective radio buttons. And then, click "Look Up" to choose the authorizer (if required) and enter remarks.

於下拉式列表中選擇有關銀行戶口。輸入轉賬所需金額。可點選按鈕以選擇立刻進行轉賬或安排 某指定日期進行轉賬。然後,按 "Look Up" 選擇批准者(如需要),並輸入備註。

| E-transfer to Non-ICICI Account    | Transfer          |                             |
|------------------------------------|-------------------|-----------------------------|
| <ul> <li>Status Enquiry</li> </ul> | Debit Account:    | Please Select Debit Account |
| Pending Transfers                  | To Account:       | Please Select To Account    |
| <ul> <li>Approvals</li> </ul>      |                   |                             |
| Unapproved Transfers               | Remittance Amount |                             |
| > RTGS Transfer                    | Currency          | HKD                         |
| RTGS transfer to Non-ICICI Account |                   |                             |
| <ul> <li>Status Enquiry</li> </ul> |                   | Transfer Now 🔍              |
| Pending Transfers                  |                   | or                          |
| <ul> <li>Approvals</li> </ul>      |                   | Transfer Later O            |
| Unapproved Transfers               |                   |                             |
|                                    | Next Authorizer   |                             |
|                                    | Remarks           |                             |
|                                    |                   | Confirm your Transfer Back  |

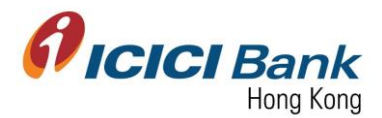

3. After clicking "Confirm your Transfer", you can verify the details of your fund transfer instruction. If details are correct, please click "Generate OTP". A 6 digits one-time-password will be sent to your registered mobile. Please enter the OTP and click "Confirm" button.

按"Confirm your Transfer"確認轉賬後,您可核對您的轉賬指示。若資料正確,請按"Generate OTP",一個六位數字的一次性密碼將會發送至您的手提電話。請輸入該一次性密碼並按 "Confirm"確認按鈕。

| Please verify details and confirm the | e Transfer                                                                                                    |
|---------------------------------------|----------------------------------------------------------------------------------------------------|
| From Account                          | 852000065 (HKD - Choqing)                                                                                                    |
| To Account                            | yamuna ( Central Branch852024939 )                                                                                                    |
| Transfer Currency                     | Hong Kong Dollar                                                                                                    |
| Amount                                |                                                                                                    |
| Type of transfer                      | Transfer Now                                                                                                    |
| Remarks                               | rtgs maker checker                                                                                                    |
| Kindly confirm th                     | e details and generate the one-time password for authenticating the request.  Please Enter the OTP for confirming the request.  Generate OTP |
|                                       | The UTP entered is uppsource                                                                                                    |
|                                       | Confirm Cancel                                                                                                    |

指示成功遞交後,將顯示確認頁面。

4. Once the instruction was successfully submitted, confirmation page will be shown with a confirmation number.

| Hot Pay                                                                      | ment Successfu | ul. Your Pa | yment Confirmation Number is 890                                                                                                    | 042                   |                |             |  |
|------------------------------------------------------------------------------|----------------|-------------|----------------------------------------------------------------------------------------------------|-----------------------|----------------|-------------|--|
| <b>1</b> IC                                                                  | ICI Bank       | Business B  | anking                                                                                                    |                       | Welcome :      | AA Logout   |  |
| Home                                                                         | Accounts       | BusinessFX  | Local Interbank Transfers                                                                                                    | Bill Payments         | Other Services | E-Statement |  |
| Auto Pay     E-transfer to Non-ICICI Account     Status Enquiry              |                | count       | You                                                                                                    | r confirmation number | is 89042       |             |  |
| Approvals     Unapproved Transfers                                           |                | Fo<br>tra   | For future dated transactions, sufficient funds must be in your account one business day prior to the requested transaction or your<br>transaction will not be processed. To view successful transfers scheduled, please visit the section on Future Transfers. |                       |                |             |  |
| Unapproved Transfer     RTGS Transfer     RTGS transfer to Non-ICICI Account |                | CI Account  | Make Another Transfer                                                                                                    |                       |                |             |  |

In case of maker-checker flow, confirmation page will be shown with a confirmation number. The fund transfer request has been instantly sent to approver for approval.

若為 maker-checker 檢查流程的情況下,將顯示確認頁面,並附上確認編號。匯款申請即時傳送到批准人以待批核。

| Payment Re     | quest Successful         | y sent for approval. Your Reference Number is 318                   |                                                                                                    |                                               |               |
|----------------|--------------------------|---------------------------------------------------------------------|----------------------------------------------------------------------------------------------------|-----------------------------------------------|---------------|
|                | Bank Busine              | ss Banking<br>Local Interbank Transfers                             | Other Services                                                                                                    | Welcome : RENUKUMARI<br>E-Statement           | Logou         |
| > EFT Transfer | r                        |                                                                     |                                                                                                    |                                               |               |
| E-transfer t   | o Non-ICICI Account      |                                                                     |                                                                                                    |                                               |               |
| Status Enqu    | uiry                     |                                                                     | Your confirmation number is 318                                                                                                    |                                               |               |
| Pending Tra    | ansfers                  |                                                                     |                                                                                                    |                                               |               |
| Approvals      |                          | Dease allow upto two business days for processing transfer instruc  | tions. For future dated transactions, sufficient funds must b                                                                                                    | e in your account one business day prior to   | the remuester |
| Unapproved     | d Transfers              | transaction or your transaction will not be processed. Any incoming | funds into ICICI Bank HongKong account is subject to a ho                                                                                                    | old for 5 business days. To view successful t | ransfers      |
| > RTGS Transf  | er                       | scheduled, please visit the section on Future Transfers.            |                                                                                                    |                                               |               |
| RTGS transf    | fer to Non-ICICI Account |                                                                     |                                                                                                    |                                               |               |
| Status Enqui   | uiry                     | Make Another Transfer                                               | Sval. Your Reference Number is 318         Unterbank Transfers       Other Services       E-Statement         Your confirmation number is 318         upto two business days for processing transfer instructions. For future dated transactions, sufficient funds must be in your account one business days for your constitution transfers         upto two business days for processing transfer instructions. For future dated transactions, sufficient funds must be in your account one business days. To view successful transfers         wer transfer |                                               |               |
|                |                          |                                                                     |                                                                                                    |                                               |               |

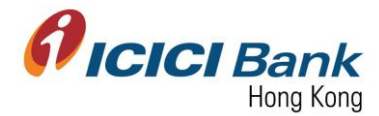

#### Section 7: Approver approve payee registration 批准人批核本地匯款收款人申請

1. After login CIB, click "Local Interbank Transfers" at the top menu. And then click "Inter Bank Transfer" at the left-hand-side menu.

登入網上公司銀行後,按頂部選單之"Local Interbank Transfers",然後按左邊選單之"Inter Bank Transfer"。

|                                                                                                    | Business Banking       | Local Interbank Transfers                                   |                    | Other Services            |              | Welcome : TEMPFAKE    | TEST         | Logou  |
|----------------------------------------------------------------------------------------------------|------------------------|-------------------------------------------------------------|--------------------|---------------------------|--------------|-----------------------|--------------|--------|
| > Inter Bank Transfers                                                                               | To check the Search Re | e status of Inter Bank Transf<br>cords Based On Following C | ers , please go to | Status Inquiry under Inte | er Bank tran | sfers.                |              |        |
|                                                                                                    | TYPE OF                | RANSFER                                                     | All                | $\checkmark$              |              |                       |              |        |
|                                                                                                    | REQUEST<br>(MM-dd-y    | ED DATE :<br>yyy)                                           | FROM               | то 📃                      |              |                       |              |        |
|                                                                                                    | CURRENC                | Y                                                           | All Currency       | $\checkmark$              |              |                       |              |        |
|                                                                                                    | AMOUNT                 |                                                             | FROM               | то                        |              |                       |              |        |
|                                                                                                    | STATUS                 |                                                             | All                | $\checkmark$              |              |                       |              |        |
|                                                                                                    |                        |                                                             |                    | Retrieve                  |              |                       |              |        |
| <i>icici</i> Bank                                                                                    | Business Banking       | 1                                                           |                    |                           |              | Welcome : TEMPFAKETES | ST           | Logout |
| Home Accounts                                                                                        | BusinessFX             | Local Interbank Transfe                                     | ers                | Other Services            |              | E-Statement           | Trade-Online |        |
| > <u>EFT Transfers</u><br>> <u>RTGS Transfers</u>                                                    |                        |                                                             | Sel                | ect the type of Payme     | nt!!!        |                       |              |        |
| <ul> <li><u>Add Payee</u></li> <li><u>View/Delete Payee</u></li> <li><u>Approve Payee</u></li> </ul> |                        | EFT Transfer                                                |                    | O RTGS Tran               | sfer         |                       |              |        |

2. Click "Approve Payee" at the left-hand-side menu to view the request list of payee registration. Click the respective radio button and click "Approve" to approve the payee registration. In case next authorizer is required, please click "Look Up" to select.

按左邊選單之"Approve Payee"以查閱收款人登記清單。點選按鈕以選擇批准新增該收款人,再按"Approve"。若需要下一位批准者,請按"Look Up"以選擇。

| BIGS Transfers    | List Of Records Waiting For Release |        |                    |                   |                       |                   |                     |
|-------------------|-------------------------------------|--------|--------------------|-------------------|-----------------------|-------------------|---------------------|
| > Add Payee       | Activity Id                         | Ref Id | Payee Nick<br>Name | Account<br>Number | Requested By          | Requested<br>Date | Record Info         |
| View/Delete Payee |                                     | 222    | testing p          | 2424044444        | HKSPAAR O. TESTUSER 1 | 08-30-2017        | EFTS Paves Addition |
| Approve Payee     |                                     |        | nick               |                   |                       |                   |                     |
|                   | REMARKS                             |        |                    |                   |                       |                   |                     |
|                   | Next Authorizer USER USER Look Up   |        |                    |                   |                       |                   | ık Up               |
|                   | Approve Reject                      |        |                    |                   |                       |                   |                     |

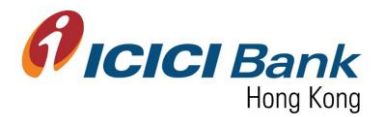

3. A 6 digits one-time-password will be sent to your registered mobile. Please enter the OTP and click "Confirm" button.

一個六位數字的一次性密碼將會發送至您的手提電話。請輸入該一次性密碼並按"Confirm"確認按鈕。

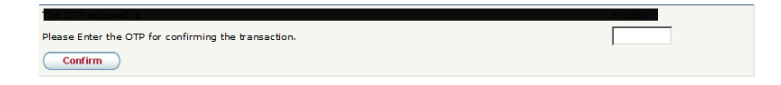

4. Once the instruction was successfully submitted, confirmation message will be shown.

指示成功遞交後,將顯示確認訊息。

| Payee Ap | proved Succes  | sfully.          |                           |                    |                         |             |       |
|----------|----------------|------------------|---------------------------|--------------------|-------------------------|-------------|-------|
|          | <b>CI</b> Bank | Business Banking |                           |                    | Welcome : CHAITANYAKUMA | RI          | Legou |
| Home     | Accounts       | BusinessFX       | Local Interbank Transfers | Bill Payments      | Other Services          | E-Statement |       |
|          |                | List Of Record   | s Waiting For Release     | No Records Fetched |                         |             |       |

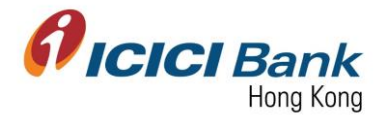

#### Section 8: Approver approve local fund transfer 批准人批核本地匯款申請

1. After login CIB, click "Local Interbank Transfers" at the top menu. And then click "Inter Bank Transfer" at the left-hand-side menu. After that, click on the radio button either of "EFT Transfer" or "RTGS Transfer".

登入網上公司銀行後,按頂部選單之"Local Interbank Transfers",然後按左邊選單之"Inter Bank Transfer"。再點選"EFT Transfer"或"RTGS Transfer"按鈕。

| <b>i icici</b> Bank                                       | Business Banking    | Local Interbank Transform |                               | Other Services            |             | Welcome : TEMPFAKETE   | ST           | (Logo |
|-----------------------------------------------------------|---------------------|---------------------------|-------------------------------|---------------------------|-------------|------------------------|--------------|-------|
| > Inter Bank Transfers                                    | To check t          | totor filter bank Transf  | ers , please go to<br>riteria | Status Inquiry under Inte | r Bank tran | sfers.                 | Traue-Online |       |
|                                                           | TYPE OF             | RANSFER                   | All                           |                           |             |                        |              |       |
|                                                           | REQUEST<br>(MM-dd-) | ED DATE :<br>yyy)         | FROM                          | то                        |             |                        |              |       |
|                                                           | CURRENO             | Y                         | All Currency                  | ~                         |             |                        |              |       |
|                                                           | AMOUNT              |                           | FROM                          | то                        |             |                        |              |       |
|                                                           | STATUS              |                           | All                           | $\checkmark$              |             |                        |              |       |
|                                                           |                     |                           |                               | Retrieve                  |             |                        |              |       |
| <b>icici</b> Bank                                         | Business Banking    | 1                         |                               |                           |             | Welcome : TEMPFAKETEST |              | Logou |
| Home Accounts                                             | BusinessFX          | Local Interbank Transfe   | : <u>rs</u>                   | Other Services            |             | E-Statement            | Trade-Online |       |
| <ul> <li>EFT Transfers</li> <li>RTGS Transfers</li> </ul> |                     |                           | Sel                           | lect the type of Paymer   | nt!!!       |                        |              |       |
| Add Payee     View/Delete Payee     Approve Payee         |                     | EFT Transfer              |                               | O RTGS Trans              | fer         |                        |              |       |

2. Click "Approvals" in "EFT" or "RTGS Transfer" at the left-hand-side menu.

按左邊選單中"EFT Transfer"或"RTGS Transfer"下的"Approvals"。

| Home        | Accounts              | BusinessFX    | Local Interbank Transfers | Other Services             | E-Statement | Trade-Online |
|-------------|-----------------------|---------------|---------------------------|----------------------------|-------------|--------------|
| > EFT Trans | sfer                  | _             |                           |                            |             |              |
| E-transf    | er to Non-ICICI Accou | Int Transfer  |                           |                            |             |              |
| Status E    | Enquiry               | Debit Account | : Please Select Debit Acc | ount                       | ~           |              |
| Pending     | Transfers             | To Account:   | Please Select To Accou    |                            |             |              |
| Approva     | ls                    |               |                           |                            |             |              |
| Unappro     | oved Transfers        | Remittance Am | ount                      |                            |             |              |
| > RTGS Tra  | nsfer                 | Currency      | HKD 🗸                     |                            |             |              |
| RTGS tr     | ansfer to Non-ICICI A | ccount        |                           |                            |             |              |
| Status E    | Enquiry               |               | Transfer Now 🔍            |                            |             |              |
| Pending     | Transfers             |               | or                        |                            |             |              |
| Approva     | ils                   |               | Transfer Later 🔿          |                            |             |              |
| Unappro     | oved Transfers        |               |                           |                            |             |              |
|             |                       | Next Authoriz | er                        | USER V Look Up             |             |              |
|             |                       | Remarks       |                           |                            |             |              |
|             |                       |               |                           | Confirm your Transfer Back |             |              |

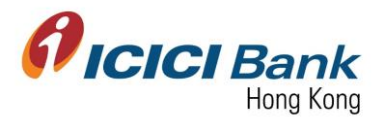

3. The list waiting for your approval which include local interbank transfer request through EFT and RTGS.

這待您審批的清單包括 EFT 及 RTGS 本地轉賬。

| Activity Id | Ref Id   | Transaction<br>Amount | Currency | Requested By       | Schedule Date | Record Info |
|-------------|----------|-----------------------|----------|--------------------|---------------|-------------|
| • upp       | 10836    | 1.00                  | НКО      | HKSPAARC.TESTUSER1 | 08-31-2017    | Payment     |
|             | 10835    | 1.00                  | нко      | HKSPAARC/TESTUSER1 | 08-31-2017    | Payment     |
|             | REMARKS  |                       |          |                    |               |             |
| Next Au     | thorizer |                       |          | USER V             | Look Up       | )           |

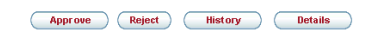

4. A 6 digits one-time-password (OTP) will be sent to your registered mobile. Please enter the OTP and click "OK" button to approve the local interbank transfer.

一個六位數字的一次性密碼 (OTP) 將會發送至您的手提電話。請輸入該一次性密碼並按"OK" 確認按鈕以批准該本地轉賬。

| OTP COnfirmation Page |                                                                                               |
|-----------------------|-----------------------------------------------------------------------------------------------|
| OTP Confirmation Page |                                                                                               |
|                       |                                                                                               |
|                       | Kindly confirm the details and generate the one-time password for authenticating the request. |
|                       | Please Enter the OTP for confirming the request.                                              |
|                       | Generate OTP                                                                                  |
|                       |                                                                                               |
|                       |                                                                                               |
|                       | The OTE PROCESS IN 1997                                                                       |
|                       | Cancel                                                                                        |

5. Once the instruction was successfully submitted, confirmation message will be shown.

指示成功遞交後,將顯示確認訊息。

| ayment Successful. Your Payment Confi  | irmation Number is 0000089093                                          |                            |
|----------------------------------------|------------------------------------------------------------------------|----------------------------|
|                                        | ICICI Bank Advice Receipt                                              | Date:08-31-2017 6:44:21 PN |
| Submit Request Approved Successfully ! |                                                                        |                            |
| Reference Id                           | 0000089093                                                             |                            |
| Transaction Date                       | 08-31-2017                                                             |                            |
| Scheduled Date                         | 08-31-2017                                                             |                            |
| Debit Account                          | 852000066                                                              |                            |
| Credit Account                         | 852024939                                                              |                            |
| Currency                               | HKD                                                                    |                            |
| Amount                                 | 1.00                                                                   |                            |
| This                                   | is an electronically generated receipt and does not need any signature |                            |
|                                        | Save Send Mail Print                                                   |                            |
|                                        | Cancel                                                                 |                            |
|                                        |                                                                        |                            |